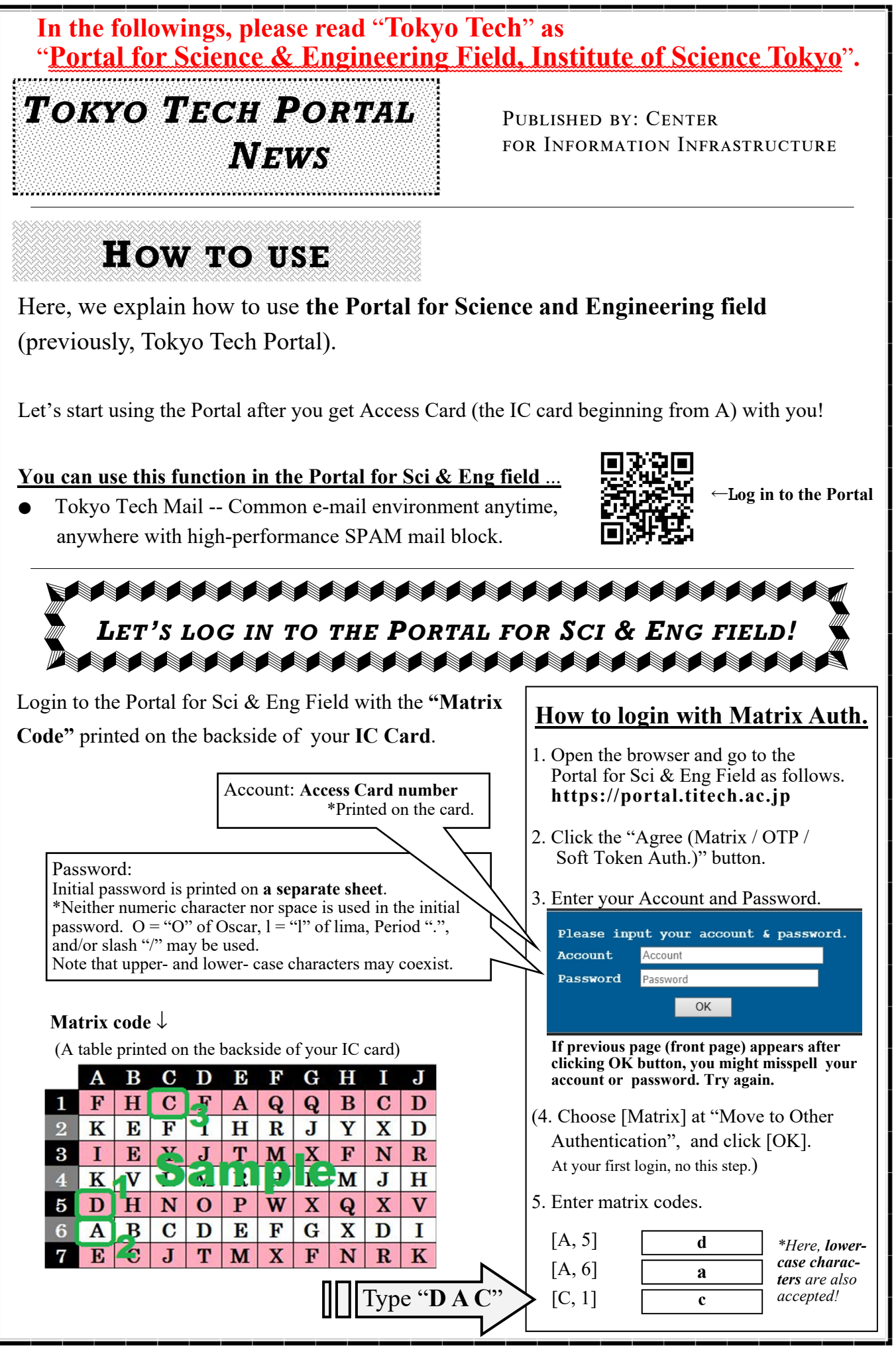

7 **Tips** : Recommend to have a copy of a table printed on the backside of your IC card

To Next Page

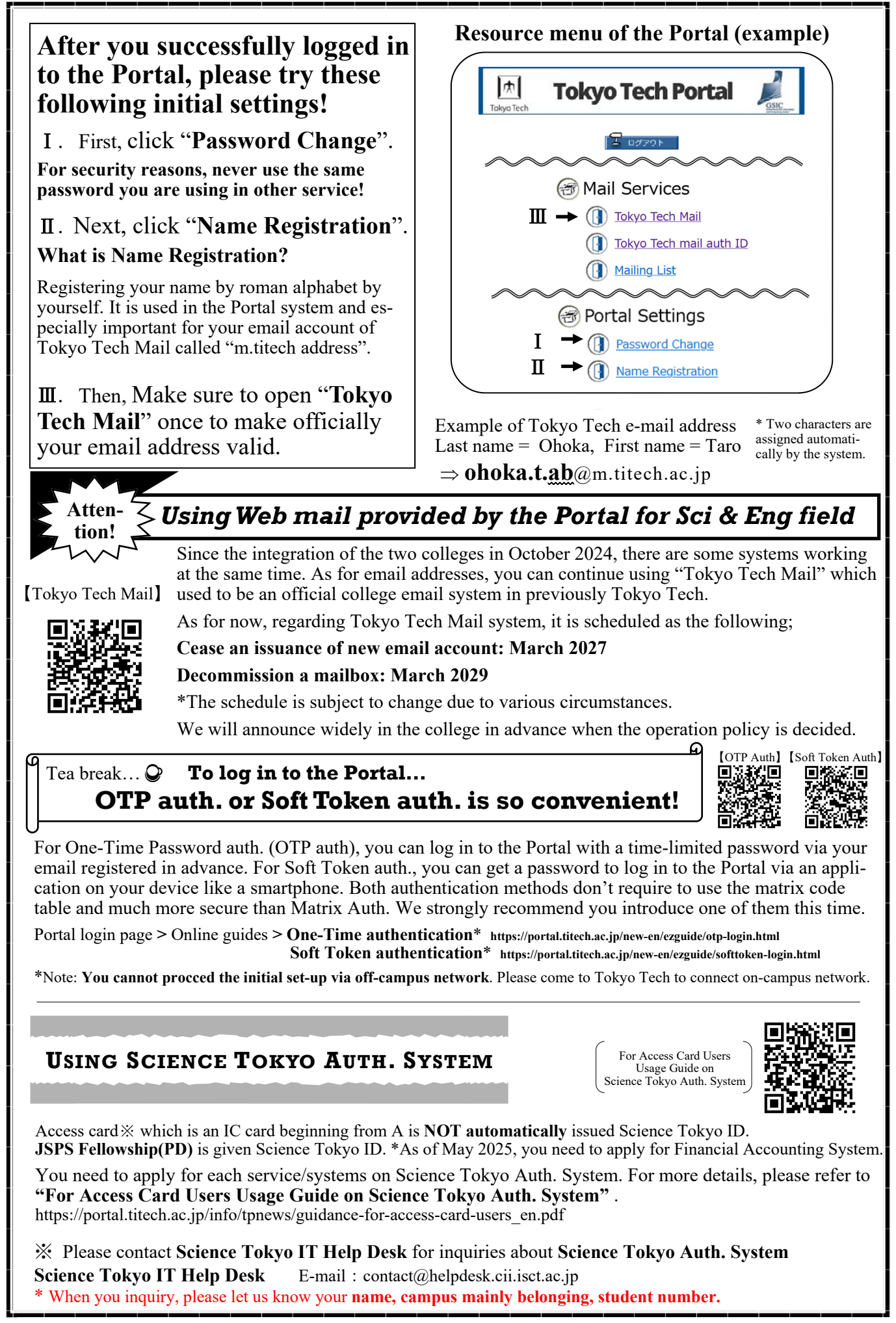